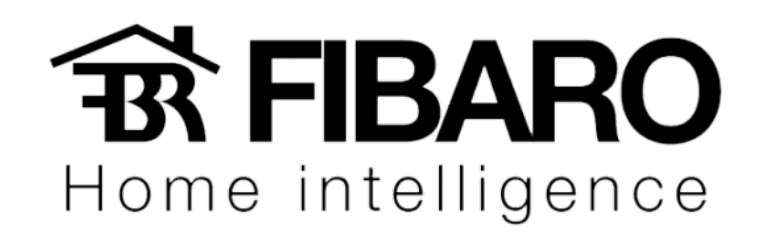

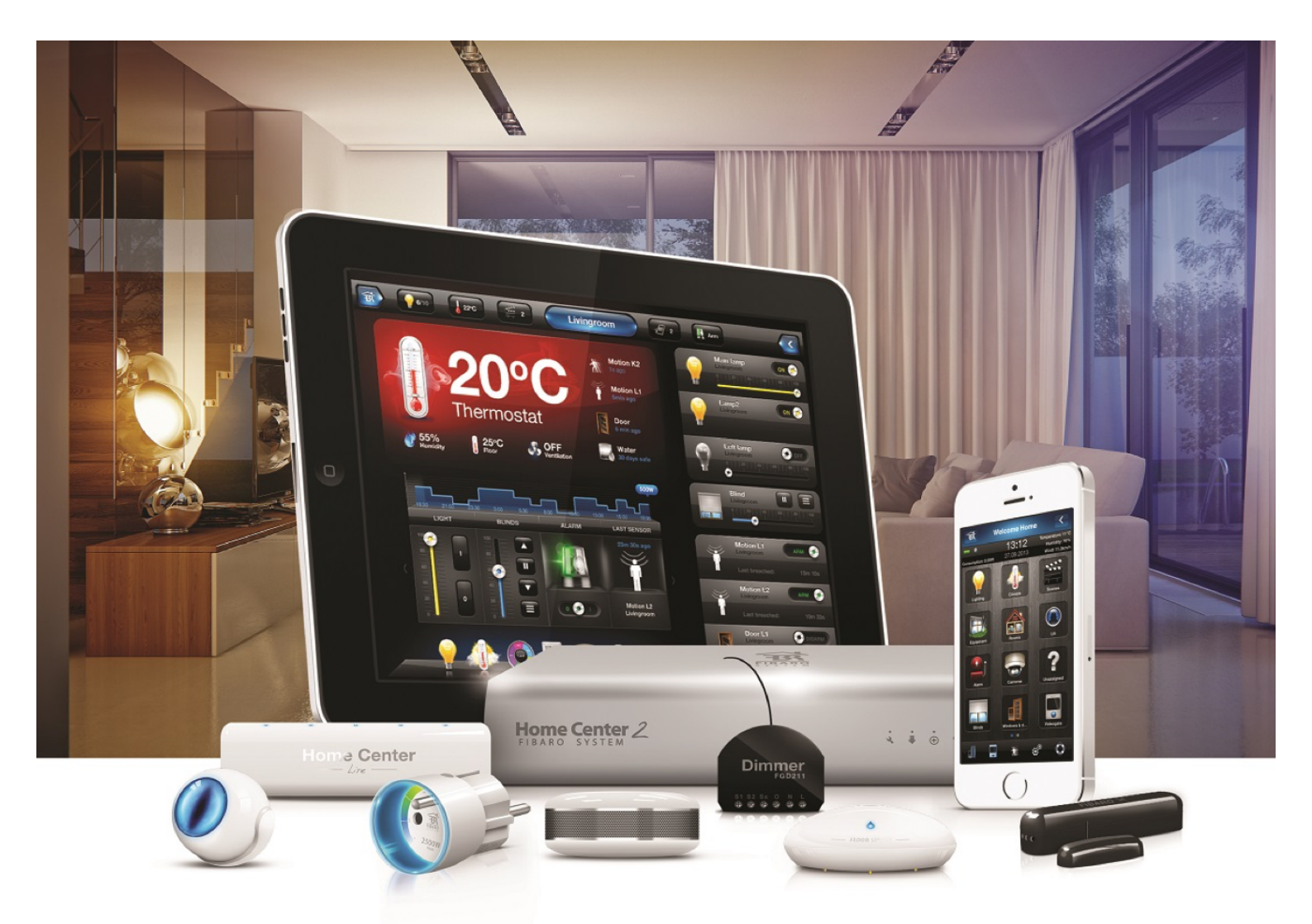

Google Home

**VERSÃO 4.540** 

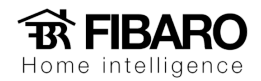

# Requisitos

- FIBARO Home Center 2 ou Home Center Lite com firmware 4.130 ou mais recente,
- Conta do FIABRO ID com pelo menos um Home Center atribuído.

## Inserindo o FIBARO Smart Home

#### Versão IOS

1. Abra o aplicativo do Google Home.

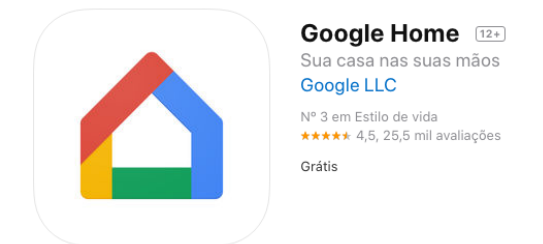

2. No canto superior esquerdo da tela inicial, toque em Menu.

| iPad 奈<br>≡ ← |                                             | 10:49                     |                          | <b>⊀</b> ∦ 29% ा⊂⊃<br>⊑ |
|---------------|---------------------------------------------|---------------------------|--------------------------|-------------------------|
|               |                                             | Bem-vindo                 |                          |                         |
|               | •: Google Assistant                         |                           | :                        |                         |
|               | Toque músicas co<br>Diga "OK Google"        | om o Spotify              | =                        |                         |
|               |                                             | "Toque rap"               |                          |                         |
|               | •: Google Assistant                         |                           | :                        |                         |
|               | <b>Veja as notícias</b><br>Diga "OK Google" |                           |                          |                         |
|               |                                             | "Notícias sobre negócios" |                          |                         |
|               |                                             | ES                        | COLHA FONTES DE NOTÍCIAS |                         |
|               | •: Google Assistant                         |                           | :                        |                         |
|               | Inicie o timer<br>Diga "OK Google"          |                           | Ó                        |                         |
|               |                                             | "Defina um timer"         |                          |                         |
|               | • Google Assistant                          |                           | :                        |                         |
|               |                                             | Descobrir Procurar        |                          |                         |

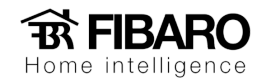

3. Verifique se a Conta do Google listada é aquela vinculada ao Google.

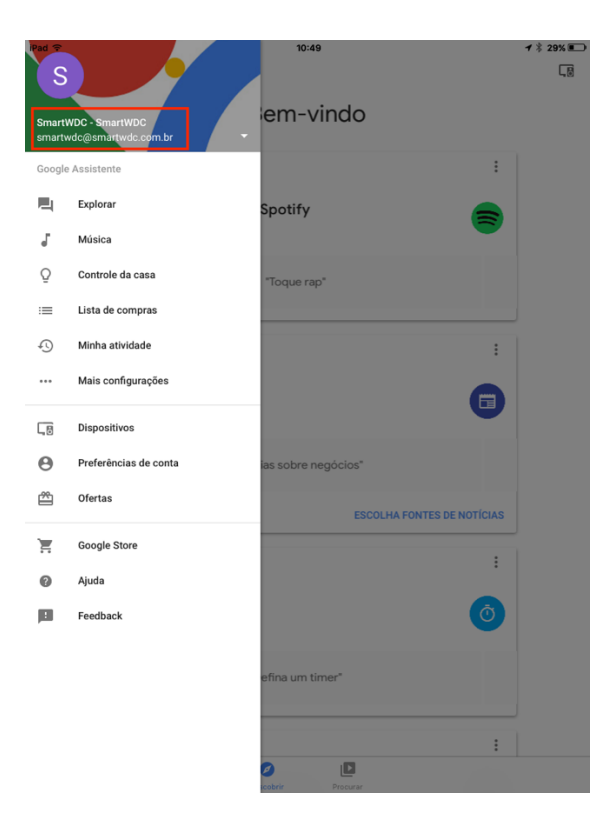

4. Toque em controle "Controle da casa".

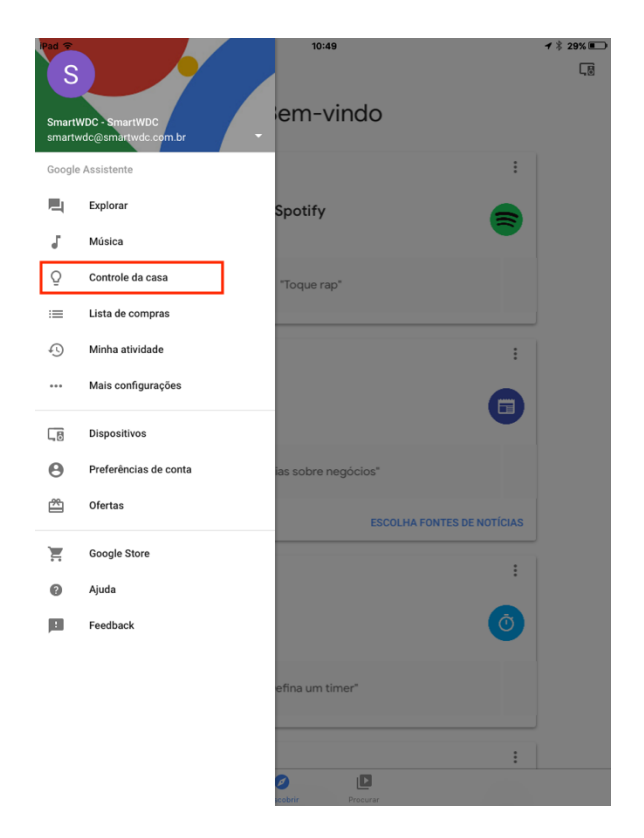

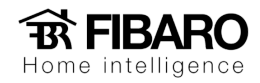

5. Na guia "Dispositivos", no canto inferior direito, toque em Adicionar (símbolo de mais).

| iPad ᅙ           |                                                                                                    | 10:51 🖌 🕴 29% 💽                                                          |
|------------------|----------------------------------------------------------------------------------------------------|--------------------------------------------------------------------------|
| <                | Automação residencial                                                                                 |                                                                          |
| _                | DISPOSITIVOS                                                                                          | CÔMODOS                                                                  |
| Dispor<br>versõe | ivel em: Alto-falantes com Google Assistente, Dis<br>s posteriores e TVs Android 6.0 ou versões poste | positivos iOS 10.0 ou versão posterior, Relógios Android 6.0 e<br>riores |
| Assist           | ant                                                                                                   |                                                                          |
| ò                | Home<br>Home                                                                                          |                                                                          |
| ò                | Showroom speaker<br>Showroom                                                                          |                                                                          |
| ò                | Treinamento speaker<br>Treinamento                                                                    |                                                                          |
| FIBAR            | 0 Smart Home                                                                                          |                                                                          |
|                  | Apresentação<br>Home                                                                                  |                                                                          |
| 8                | Ar Condicionado<br>Treinamento                                                                        |                                                                          |
| Ō                | Armários<br>Financeiro                                                                                |                                                                          |
| Q                | Bancada<br>Lobby                                                                                      |                                                                          |
| Ō                | Centrais<br>Financeiro                                                                                |                                                                          |
| Ō                | Central<br>Home                                                                                       |                                                                          |
| Q                | Comercial<br>Comercial                                                                                | +                                                                        |

6. Procure o FIBARO Smart Home.

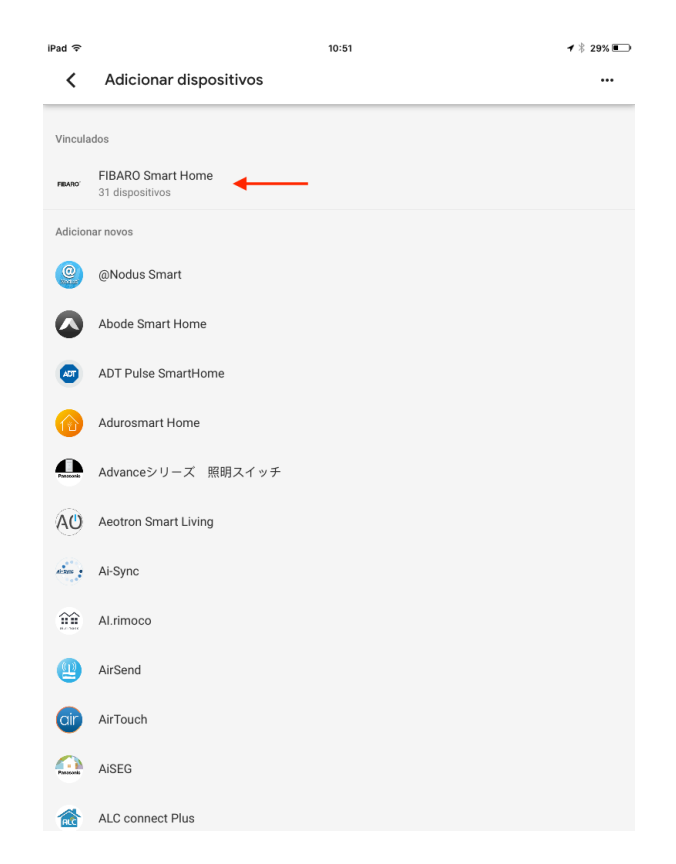

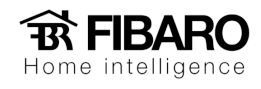

#### Versão Android

1. Abra o aplicativo do Google Home.

|  | Google Home                     |                 |
|--|---------------------------------|-----------------|
|  | Google LLC Estilo de vida       | ★★★★★ 569.064 ≗ |
|  | 0                               |                 |
|  | 🔥 Você não possui dispositivos. |                 |
|  | 🗙 Adicionar à lista de d        | esejos Instalar |

2. Aperte no ícone apontado pela seta.

|            |                       |              | :    |
|------------|-----------------------|--------------|------|
|            | Cas                   | а            |      |
| Convi      | dar membro p          | ara sua casa | ×    |
| Reprodu    | +<br>Adicion          | ar Configura | ções |
|            | Escritó<br>1 disposit | rio          |      |
|            |                       |              |      |
| Escritório | þ                     |              |      |
|            |                       |              |      |
|            |                       |              |      |
|            |                       |              |      |
|            |                       |              |      |
|            | Ø                     | Þ            | ٢    |
| 111        | 0                     |              | <    |

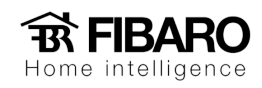

3. Aperte em configurações.

| 11:09 🖬 🗑 🔮 … |                     | 101 | <b>102 NE 1</b> 9 .ul 78% ∎ |  |
|---------------|---------------------|-----|-----------------------------|--|
|               |                     |     |                             |  |
|               | Cor                 | nta |                             |  |
| -             |                     |     |                             |  |
| G             |                     |     |                             |  |
| f Casa<br>Mem | bro da casa         |     |                             |  |
| Con           | igurar ou adicionar |     |                             |  |
| 🕼 0 dis       | positivo local      |     |                             |  |
| Configuraç    | ões gerais          |     |                             |  |
| 🔅 Con         | igurações           |     |                             |  |
| Pref          | erências de conta   |     |                             |  |
| Ø Mini        | Minha atividade     |     |                             |  |
| Itens adici   | onais               |     |                             |  |
| 등 Espe        | lhar dispositivo    |     |                             |  |
| 🖄 Ofer        | tas                 |     |                             |  |
| Â             | Ø                   | Þ   | 2                           |  |
|               |                     | )   | <                           |  |

4. Aba "Assistente".

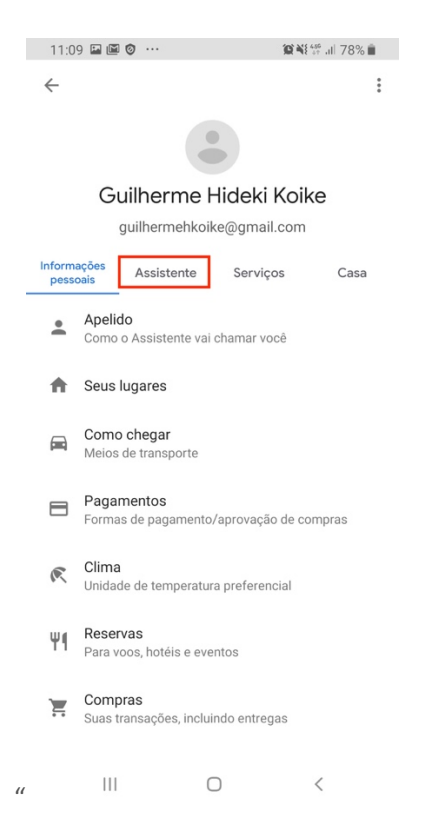

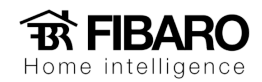

5. Toque em controle "Automação residencial".

| 11:09 🖼 🖾 🧿 …                                          | <b>10 4</b> 8 ∰ .al 78% <b>∎</b> |  |  |
|--------------------------------------------------------|----------------------------------|--|--|
| ÷                                                      | :                                |  |  |
| Informações Assistente S                               | erviços Casa                     |  |  |
| Idiomas<br>Para falar com o Assistente                 |                                  |  |  |
| Para fazer perguntas em ser                            | quência                          |  |  |
| Voice Match<br>Ensinar o Google Assistente             | a identificar sua voz            |  |  |
| Automação residencial<br>Gerenciar os dispositivos na  | i sua casa                       |  |  |
| Rotinas<br>Várias ações com um coma                    | ndo                              |  |  |
| Atualizações por e-mail<br>Últimas notícias e recursos |                                  |  |  |
| Dispositivos - Assistente                              |                                  |  |  |
| III O                                                  | <                                |  |  |

6. Na guia "Dispositivos", no canto inferior direito, toque em Adicionar (símbolo de mais).

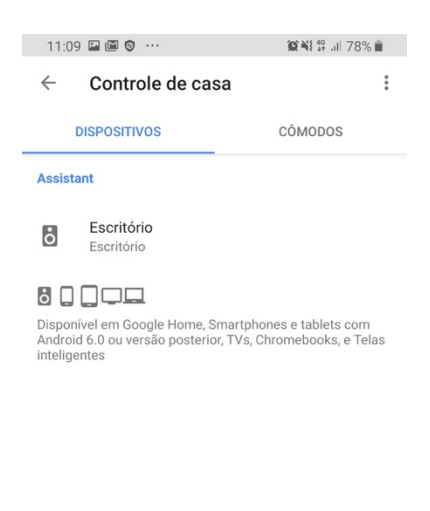

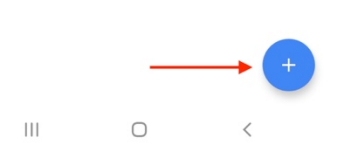

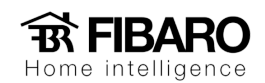

7. Procure o FIBARO Smart Home.

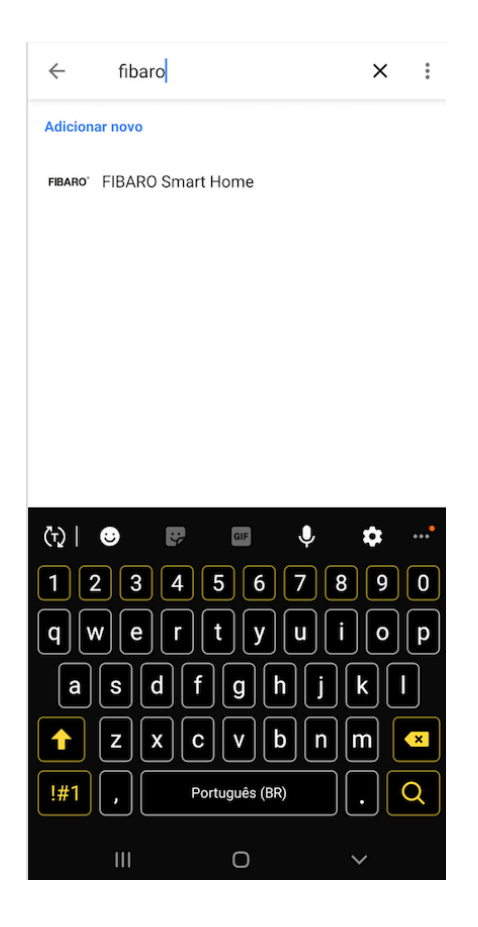

### Comandos

Diga:

Hey Google + nome do dispositivo

Hey Google + nome da cena

Hey Google my devices (Atualizar a lista de dispositivos e cenas FIBARO no App Google Home).

Segue o link para mais detalhes: <u>https://manuals.fibaro.com/knowledge-base-browse/google-assistant-fibaro-integrations/</u>